## IMPORTANT NOTE WHEN REGISTERING ON WWW.FSBD.COM:

## PLEASE MAKE SURE THAT YOU CHOOSE THE OCPS PURCHASES OPTION AND NOT OKALOOSA COUNTY UNDER THE COUNTY DROP DOWN BOX.

- Placing an FSBD Order: Go to www.fsbd.com
- Choose Create an order from the Orders drop down box.
- > Log in using your Username and Password.

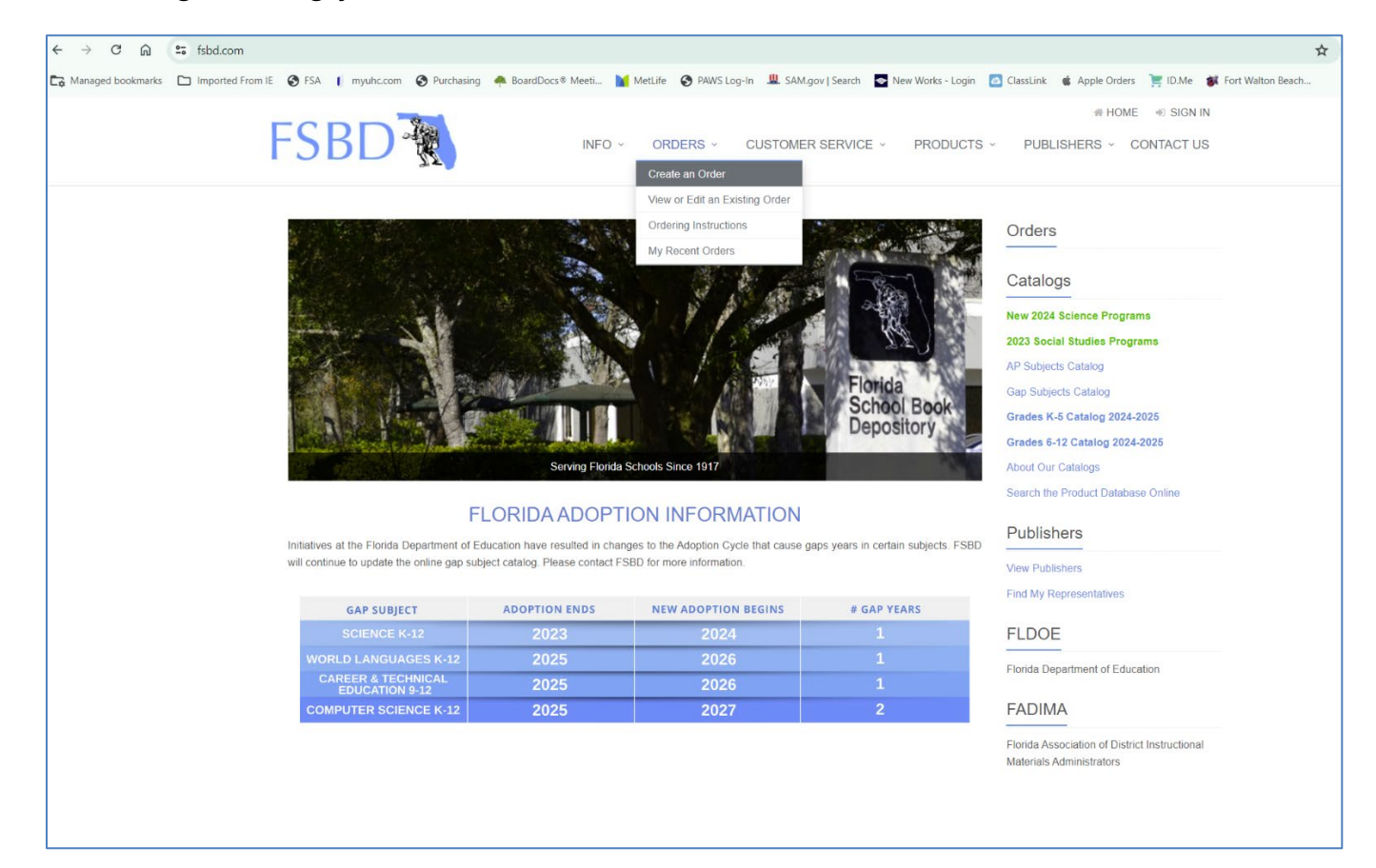

- > Enter your first 6-digit FSBD code.
- Select your Quantity Charge or Quantity Free field by tabbing or pressing enter. You may also use your mouse to move your cursor if you prefer.
- Press enter or click add item.
- You are now ready to enter your next FSBD Code. Continue to build your order list until it is complete.

|                  | /ItemEntry/Create                                                                                                    |                                                                               |                                                                                     |                                |                         |                          |                                                     |                                        | \$              |
|------------------|----------------------------------------------------------------------------------------------------|-------------------------------------------------------------------------------|-------------------------------------------------------------------------------------|--------------------------------|-------------------------|--------------------------|-----------------------------------------------------|----------------------------------------|-----------------|
| Imported From IE | S FSA 🚺 myuhc.com S Purch                                                                                                    | asing 🔺 BoardDocs® Meeti 📔                                                    | MetLife 🔇 PAWS Log-In 🕮 SAM.ge                                                      | ov   Search 🛛 📀 New            | Works - Login 【         | ClassLink                | 🗯 Apple Orders 🎈                                    | 🚦 ID.Me 🛛 🐞 Fo                         | rt Walton Beach |
|                  |                                                                                                    |                                                                               |                                                                                     |                                | 🕷 HOM                   | E 🖿 RECE                 | NT ACTIVITY                                         | WINDHAMV                               |                 |
|                  | -SBD 🕷                                                                                                    | INFO ~                                                                        | · ORDERS · CUSTOME                                                                  | R SERVICE ~                    | PRODUCTS                | <ul> <li>PUBL</li> </ul> | ISHERS - CO                                         | NTACT US                               |                 |
|                  | 24                                                                                                    |                                                                               |                                                                                     |                                |                         |                          |                                                     |                                        |                 |
|                  | Create Your Order                                                                                                    |                                                                               |                                                                                     |                                |                         |                          |                                                     |                                        |                 |
|                  | Enter Items                                                                                                    | Ship To / Bill To                                                             | Payment / Est. Shipping                                                             | 1                              | Review & Finish         |                          | Confirmatio                                         | n                                      |                 |
|                  | Item Added Successfully.                                                                                                    |                                                                               |                                                                                     |                                |                         |                          |                                                     | ×                                      |                 |
|                  | Begin by entering an FSBD Code<br>needed. If you do not know the FS                                                                           | (or ISBN) for the first item you would<br>BD code, you may select "Search the | like to order, press Enter and verify the<br>e Database" below or check our catalog | Fitle Description. Mod         | dify the "Quantity      | Charge" and th           | ne "Quantity Free" fi                               | elds as                                |                 |
|                  | Qualified free material is not adde                                                                                                    | d to your order automatically. Please                                         | e add with quantity in Free column what                                             | you need and are ent           | titled to by ratio s    | tated in FSBD            | catalog.                                            |                                        |                 |
|                  | Important! You may save your ord                                                                                                    | ter at anytime by clicking the "Save" I                                       | button at the bottom of this page. When                                             | you have completed             | your entries, clic      | k the "Checkou           | t" button at the botto                              | om of this                             |                 |
|                  | screen to proceed with your order.                                                                                                    |                                                                               |                                                                                     |                                | Clear Q                 | uantities                |                                                     |                                        |                 |
|                  | FSBD Code                                                                                                    | Title                                                                         |                                                                                     |                                | Qty Charge              | Qtv Free                 | Price **                                            | Total                                  |                 |
|                  | -                                                                                                    |                                                                               |                                                                                     |                                |                         |                          | THEE                                                |                                        |                 |
|                  | 032220                                                                                                    | 1PT CMP STU PK 5YPD K FL BE                                                   | E AD                                                                                |                                | 50                      | 10                       | \$185.00                                            | \$9,250.00                             |                 |
|                  | 032220                                                                                                    | 1PT CMP STU PK 5YPD K FL BE                                                   | EAD                                                                                 |                                | 50                      | 10                       | \$185.00<br>Subtotal:                               | \$9,250.00<br>\$9,250.00               |                 |
|                  | Remove Selected How can                                                                                                    | 1PT CMP STU PK 5YPD K FL BE                                                   | E AD                                                                                |                                | 50                      | 10                       | \$185.00<br>Subtotal:<br>Save                       | \$9,250.00<br>\$9,250.00<br>Checkout   |                 |
|                  | Remove Selected How can                                                                                                    | 1PT CMP STU PK 5YPD K FL BE                                                   | AD                                                                                  | . Please confirm the           | 50                      | 10                       | S185.00<br>Subtotal:<br>Save                        | \$9,250.00<br>\$9,250.00<br>Checkout   |                 |
|                  | Remove Selected How can     How can     NOTE Discounted prices may no Add an Item                                                             | 1PT CMP STU PK 5YPD K FL BE                                                   | AD                                                                                  | Please confirm the             | 50<br>discounted price: | 10<br>s on the "Revie    | Save w & Finish" screen.                            | \$9,250.00<br>\$9,250.00               |                 |
|                  | Remove Selected How can   NOTE Discounted prices may no  Add an Item  FSBD Code//SBN                                                          | 1PT CMP STU PK 5YPD K FL BE                                                   | AD It number is entered during the checkou Quantity Free                            | . Please confirm the           | 50                      | 10                       | Subtotal:<br>Save<br>w & Finish" screen.            | \$9,250.00<br>\$9,250.00               |                 |
|                  | Remove Selected How can<br>NOTE Discounted prices may no<br>Add an Item<br>FSBD Code//SBN                                                     | 1PT CMP STU PK 5YPD K FL BE                                                   | AD It number is entered during the checkou                                          | Please confirm the             | 50<br>discounted prices | 10                       | Slate Save w & Finish* screen.                      | \$9,250.00<br>\$9,250.00<br>• Checkout |                 |
|                  | Remove Selected     How can       ** NOTE Discounted prices may ne       Add an Item       FSBD Code/ISBN                                     | 1PT CMP STU PK 5YPD K FL BE                                                   | AD It number is entered during the checkou Quantity Free                            | Please confirm the Add Item    | 50<br>discounted prices | 10                       | S185.00<br>Subtotal:<br>Save<br>w & Finish" screen. | \$9,250.00<br>\$9,250.00<br>Checkout   |                 |
|                  | Remove Selected       How can         ** NOTE Discounted prices may not Add an Item         FSBD Code/ISBN         Q Search Products Database | 1PT CMP STU PK 5YPD K FL BE                                                   | AD It number is entered during the checkou Quantity Free                            | Please confirm the<br>Add Item | 50<br>discounted prices | 10                       | Slas 00<br>Subtotal:<br>Save                        | \$9,250.00<br>\$9,250.00<br>€ Checkout |                 |

- Click checkout to advance to the Bill to / Ship to Screen.
- The Bill to information is set up when you register and is set as your default each time that an order is created.
- The Ship to information must be entered the first time that you create an order. You can save this information as default for any future orders that you create.
- > You have the ability to modify any Bill to / Ship to information if necessary.
- The Special Shipping/Billing Instructions box is located at the bottom of this screen for your convenience. You can add any necessary instructions.
- Click Continue to proceed to the Select Payment/Estimated Shipping Options Screen.

| Below is the Shipping and Billing<br>Required fields indicated with * | ; information we currently have on file for your account. Pleas | se make any changes that are necessary. |                                                    |
|-----------------------------------------------------------------------|-----------------------------------------------------------------|-----------------------------------------|----------------------------------------------------|
| Ship To                                                               |                                                                 | Bill To                                 |                                                    |
| * Ship To Name                                                        | Destin Elementary School                                        | * Organization Name                     | Okaloosa County School Distict                     |
| * Street Address 1<br>DO NOT USE PO BOX                               | 630 Kelly St.                                                   | * Street Address 1                      | 120 LOWERY PLACE SOUTHEAST                         |
| Street Address 2                                                      | 630 Kelly Street                                                | Street Address 2                        |                                                    |
| * City                                                                | Destin                                                          | * City                                  | FORT WALTON BEACH                                  |
| * Zip                                                                 | 32541                                                           | * Zip                                   | 32548                                              |
| Attention                                                             | FELICIA HUTCHINS                                                | * Attention                             | Accounts payable                                   |
| Ship To Account No.                                                   | FELICIA HUTCHINS                                                | Bill To Account No.                     |                                                    |
| * Contact Person                                                      | FELICIA HUTCHINS                                                | PO No.                                  |                                                    |
| * Contact Phone                                                       | 8508334360                                                      |                                         |                                                    |
| * Contact E-mail                                                      | Hutchinsf@okaloosaschools.com                                   |                                         |                                                    |
|                                                                       | Save this address as my default "Ship To" address.              |                                         | Save this address as my default "Bill To" address. |
|                                                                       | Clear Ship To Fields                                            |                                         | Clear Bill To Fields                               |
|                                                                       |                                                                 |                                         |                                                    |
|                                                                       |                                                                 |                                         |                                                    |

- Select Payment Type "Print and Mail with District Purchase order."
- > Select Shipping Option "Include an Estimated Shipping Charge."
- > Click the Review & Finish button.

| F | SBD                                                                                                    | INFO ~                                                         | ORDERS ~                                                                      | CUSTOMER SERVICE                                                                                                    | # HOME ✓ PRODUCTS ✓                                                           | RECENT ACTIVITY<br>PUBLISHERS ~ | © WINDHAMV            |
|---|----------------------------------------------------------------------------------------------------|----------------------------------------------------------------|-------------------------------------------------------------------------------|----------------------------------------------------------------------------------------------------|-------------------------------------------------------------------------------|---------------------------------|-----------------------|
| S | elect Payment/Estimated Shipping                                                                                                    | Options                                                        | for Documen                                                                   | t #213630                                                                                                    |                                                                               |                                 |                       |
|   | Enter Items Ship To                                                                                                    | / Bill To                                                      | Paymer                                                                        | nt / Est. Shipping                                                                                                    | Review & Finish                                                               | Con                             | firmation             |
|   | Please select the type of order and shipping you wish to use                                                                                                    | for this order.                                                |                                                                               |                                                                                                    |                                                                               |                                 |                       |
|   | Select Payment Type                                                                                                    |                                                                |                                                                               | Select Shipping (                                                                                                    | Option                                                                        |                                 |                       |
| • | <ul> <li>Print and mail with district purchase order</li> <li>Select this option if you are ordering for a Florida Public Scl<br/>order.</li> <li>Bill my FSBD Account Number</li> <li>Select this option if you are ordering for a Tax Exempt Florid<br/>account number. This order will be electronically submitted<br/>processing.</li> </ul> | hool or District<br>da school with<br>to the FSBD c            | t using a purchase<br>a current FSBD<br>order department for                  | <ul> <li>Include an estimated<br/>An estimated shipping<br/>size of your order.</li> <li>No estimated shippin</li> </ul> | shipping charge of \$152<br>cost will be added to the s<br>g charges included | .15 (Preferred Method) €        | pping information and |
|   | When submitting orders electronically please do not mail a<br>If mailing a Check for your electronic order please place D<br>Check for identification. Any orders mailed after electronic<br>Duplication and will be the responsibility of the school to re                                                                                      | copy of this E<br>ocument Num<br>submission co<br>turn to FSBD | Document to FSBD.<br>ber of Order on<br>puld result in Order<br>at your cost. |                                                                                                    |                                                                               |                                 |                       |
| 0 | Print and mail with check or money order<br>Select this option if you are ordering for a Tax Exempt Flore                                                                                                    | da school and                                                  | including payment.                                                            |                                                                                                    |                                                                               |                                 |                       |
|   | Note: All private and charter schools must have a cur<br>file with FSBD.                                                                                                    | rent Tax Exer                                                  | npt Certificate on                                                            |                                                                                                    |                                                                               | Go Back                         | Review & Finish       |

- > The finished order will appear in its completed form.
- > Click Finish Order.

|                                   | Enter Items        |                    | Ship To / Bill To  | Payment / Est. Shipping    | Re                                                               | eview & Finish          | Confirma        | ation      |
|-----------------------------------|--------------------|--------------------|--------------------|----------------------------|------------------------------------------------------------------|-------------------------|-----------------|------------|
| Ship to Acct No: FELICIA HUTCHINS |                    | Bill t             | Bill to Acct No:   |                            | PO No:<br>Contact: FELICIA HUTCHINS<br>Contact Phone: 8508334360 |                         |                 |            |
| hip to Addre                      | ss'                |                    | Bill to Address:   |                            |                                                                  | Special Instructions:   |                 |            |
| estin Elemen                      | tary School        |                    | Okalo              | oosa County School Distict |                                                                  |                         |                 |            |
| 30 Kelly St.                      |                    |                    | 120 L              | OWERY PLACE SOUTHEAST      |                                                                  |                         |                 |            |
| 80 Kelly Stree                    | ət                 |                    | FOR                | T WALTON BEACH, FL 32548   |                                                                  |                         |                 |            |
| estin, FL 325                     | 41                 |                    |                    |                            |                                                                  |                         |                 |            |
|                                   |                    |                    |                    |                            |                                                                  |                         |                 |            |
| SBD Code                          | Quantity<br>Charge | Quantity<br>* Free | Title              |                            | Adoption<br>ISBN                                                 | і Ехр                   | ** Price        | Extension  |
| 32220                             | 50                 |                    | 1PT CMP STU PK 5YF | PD K FL BE AD              | 2026                                                             |                         | \$185.00        | \$9,250.00 |
|                                   |                    |                    | BENCHMARK EDUCATIO | N                          | 10786647                                                         | 706                     |                 |            |
|                                   |                    |                    | LANGUAGE ARTS K-5  |                            | 97810786                                                         | 64707                   |                 |            |
| 32220                             |                    | 10                 | 1PT CMP STU PK 5YF | PD K FL BE AD              | 2026                                                             |                         | FREE            | FREE       |
|                                   |                    |                    | BENCHMARK EDUCATIO | N                          | 10786647                                                         | 706                     |                 |            |
|                                   |                    |                    | LANGUAGE ARTS K-5  |                            | 97010700                                                         | 504707                  | Subtotal:       | \$9,250,00 |
|                                   |                    |                    |                    |                            | Estimated Transpo                                                | rtation (By Weight) (\$ | 10.00 minimum): | \$152.15   |
|                                   |                    |                    |                    |                            | •                                                                |                         | * Grand Total:  | \$9,402.15 |
|                                   |                    |                    |                    |                            |                                                                  |                         |                 |            |
|                                   |                    |                    |                    |                            |                                                                  |                         |                 |            |

- Use the Finished Order to create your requisition in Focus. You will know it's complete when you see the green bar across the bottom of the page as shown below.
- List each item on a separate line. Add a line for shipping and check the "shipping" box.
- In the "comments for vendor" box, be sure to list the Order Document number as shown in screenshot below. Upload the document below to the file box in your requisition.

| Order Do                                      | cument #                              | ¥213630  |                                                                                                    |                                       |                                                                                                    |           |  |
|-----------------------------------------------|---------------------------------------|----------|----------------------------------------------------------------------------------------------------|---------------------------------------|----------------------------------------------------------------------------------------------------|-----------|--|
| Ship to Acct No: FELICIA HUTCHINS             |                                       |          | Bill to Acct No:                                                                                                | PO No:<br>Contact: FEL<br>Contact Pho | PO No:<br>Contact: FELICIA HUTCHINS<br>Contact Phone: 8508334360<br>Contact E-Mail: Hutchinsf@okaloosaschools.com |           |  |
| Shin to Addre                                 | ee.                                   |          | Bill to Address:                                                                                                | Special Instr                         | uctions:                                                                                                    | IS.COM    |  |
| Destin Elemen                                 | ss.<br>tan/ School                    |          | Okaloosa County School Distict                                                                                  | Special Insu                          | uctions.                                                                                                    |           |  |
| 620 Kolly St                                  | tary School                           |          |                                                                                                    |                                       |                                                                                                    |           |  |
| 630 Kelly Stree                               | at                                    |          | FORT WALTON BEACH EL 32548                                                                                      |                                       |                                                                                                    |           |  |
| Doctin EL 225                                 | an 1                                  |          | FORT WALTON BEACH, FL 32546                                                                                     |                                       |                                                                                                    |           |  |
| Attn: FELICIA                                 | HUTCHINS                              |          | Attn: Accounts payable                                                                                          |                                       |                                                                                                    |           |  |
|                                               | Quantity                              | Quantity |                                                                                                    | Adoption Exp                          |                                                                                                    |           |  |
| FSBD Code                                     | Charge                                | * Free   | Title                                                                                                    | ISBN                                  | ** Price                                                                                                    | Extensio  |  |
| 032220                                        | 50                                    |          | 1PT CMP STU PK 5YPD K FL BE AD<br>BENCHMARK EDUCATION<br>LANGUAGE ARTS K-5                                      | 2026<br>1078664706<br>9781078664707   | \$185.00                                                                                                    | \$9,250.0 |  |
| 032220                                        |                                       | 10       | 1PT CMP STU PK 5YPD K FL BE AD<br>BENCHMARK EDUCATION<br>LANGUAGE ARTS K-5                                      | 2026<br>1078664706<br>9781078664707   | FREE                                                                                                    | FREI      |  |
|                                               |                                       |          |                                                                                                    |                                       | Subtotal:                                                                                                    | \$9,250.0 |  |
|                                               |                                       |          |                                                                                                    | Estimated Transportation (By We       | ght) (\$10.00 minimum):                                                                                           | \$152.1   |  |
|                                               |                                       |          |                                                                                                    |                                       | * Grand Total:                                                                                                    | \$9,402.1 |  |
|                                               |                                       |          |                                                                                                    |                                       |                                                                                                    |           |  |
| Total Quantit                                 | y Count: 60                           |          | • • • • • • • • • • • • • • • • • • •                                                                           |                                       |                                                                                                    |           |  |
| Total Quantit<br>Re-sort as ente              | y Count: 60<br>ered                   |          | * Free material requested in this column must be qualified a<br>** All prices subject to change without notice. | s shown in our catalogs               |                                                                                                    |           |  |
| Total Quantit                                 | y Count: 60<br>ered                   |          | * Free material requested in this column must be qualified a<br>** All prices subject to change without notice. | s shown in our catalogs               |                                                                                                    |           |  |
| Total Quantit<br>Re-sort as ente<br>Order Com | y Count: 60<br>ered<br>pleted Success | sfully!  | * Free material requested in this column must be qualified a<br>** All prices subject to change without notice. | s shown in our catalogs               |                                                                                                    | ×         |  |
| Total Quantit<br>Re-sort as ente<br>Order Com | y Count: 60<br>ered<br>pleted Success | sfully!  | * Free material requested in this column must be qualified a<br>** All prices subject to change without notice. | s shown in our catalogs               |                                                                                                    | ×         |  |

- You can access any order previously saved or completed at any point of the ordering process.
- Click the Orders dropdown box.
- Click on My Recent Orders
- A list of all of your completed orders will appear.
- You can click on the Document number to:
  - Review
  - Print
  - Edit
  - Clone